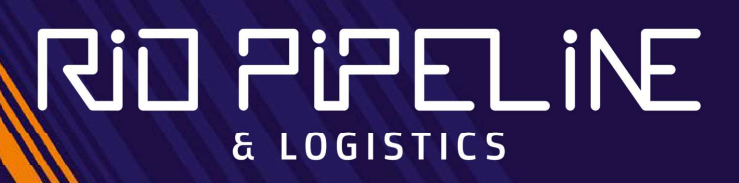

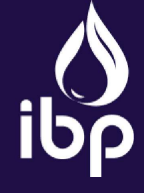

Promoção e Organização:

PASSO A PASSO :: CÓD DE DESCONTO

# Inscrição com desconto

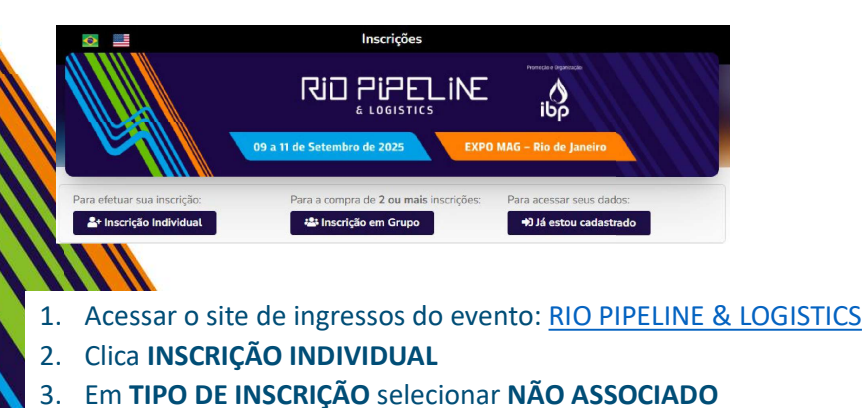

- Preencher CPF e e-mail (dados de quem irá ao evento)
- 5. Selecionar reCAPTCHA e clicar em **AVANÇAR**

## **L**+ Inscrição Individual

#### Novo cadastro

Para iniciar sua inscrição preencha os campos abaixo:

~

| Escolha o tipo de inscrição * |  |
|-------------------------------|--|
| Não Associado IBP             |  |
| CPF *                         |  |

# dinitar anenae númerne

Email \*

Avançar

## Termos e Condições

 Ler e declarar estar ciente dos Termos de Privacidade do evento

Termo de Consentimento - Privacidade e Proteção de Dados Pessoais Rio Pipeline & Logistics 2025

Com efeito a partir de 09 de junho de 2025.

Esta Declaração de Privacidade aplica-se aos serviços prestados pelo Instituto Brasileiro de Petróleo e Gás – IBP, associação sem fins econômicos, inscrita no CNPJ sob o nº 33.634.254/0001-10, com sede na Av. Almirante Barroso, nº 52, 21º e 26º andares, Rio de Janeiro – RJ, CEP: 20.031-918, por meio da plataforma de vendas da Rio Pipeline & Logistics 2025. Esta Declaração de Privacidade tem como finalidade demostrar com absoluta transparência as nossas práctas de privacidade para as atividades aqui descritas. Leia atentamente para saber como coletamos, utilizamos, compartilhamos e processamos dados pessoais e para conhecer os seus direitos e opções relacionados com os seus Dados Pessoais.

O presente documento foi elaborado em conformidade com a Lei Geral de Proteção (Lei 13.709/18), o Marco Civil da Internet Il el 12.965/14) (e o Benulamento da UE o 2016/6290). Ainda o documento poderá ser atualizado em decorrência de eventual 🔻

Ao inserir meus dados pessoais para a inscrição do evento Rio Pipeline & Logistics 2025, declaro estar ciente da Declaração de Privacidade.

Avançar

| A Conta<br>una senta para accompanhar sua inscrição:                                                                                                    | E-mail* Como você se autodeclara?* Selecione Etado* Cargo* Etado* Cargo*   | Su Conta<br>Cre una sente para a companhar sua inscrição:<br>Suma o de santadacara?*<br>Dados do Participante<br>Nome para credencial* E-mail*<br>Ceciala*<br>Na. 22 caracters<br>Succione<br>Succione<br>Succine<br>Suc                                                                                                    |
|----------------------------------------------------------------------------------------------------|----------------------------------------------------------------------------------------------------|----------------------------------------------------------------------------------------------------|
| una senta para acompanhar sua inscrição:<br>ha                                                                                                    | Como vocă se autodectara?*         Selecione         Empresa*         Cargo*         Etudo*         Selecione         Selecione         Selecione         Selecione         Selecione         Selecione         Selecione         Selecione         Selecione         Selecione         Sim         Não         Como fícou sabendo do evento?*         Selecione         Aceito receber e-mails com informações e promoções em produtos do IBP.                                                                                                    | Create ranse names and services and services and servi                                                                                                    |
| in * CPF Tipo*                                                                                                    | E-mail * Como vecê se autodeclar?* Selecione E-tado * Catado * Catado * País * Selecione E-trado * Selecione E-trado * Selecio   | <pre>emb · CPF Tipo · Tipo · T</pre>                                                                                                    |
| NÃO ASSOCIADO     ar anta:     dos do Participante     ne Completo *     Nome para credencial *     E-mail *     Estado *     Selecione     Selecione     Selecione     Más. 22 creationes     Más. 22 creationes     Más. 22 creationes     Más. 22 creationes     Más. 22 creationes     Más. 22 creationes     Más. 22 creationes     Más. 22 creationes     Más. 22 creationes     Más. 22 creationes     Más. 22 creationes     Anno        Selecione           Anno        Anno              Anno                                                                                                    | E-mail * Cargo * Cargo   | NÃO ASSOCIADO<br>autor zatelia<br>Dados do Participante<br>inter Completo <sup>®</sup> Nome para credencial <sup>®</sup> E-mail <sup>®</sup><br>Mue. 22 cuenteres<br>eluir <sup>®</sup> Dato Nascimento <sup>®</sup><br>Dato Nascimento <sup>®</sup><br>Data Nascimento <sup>®</sup><br>Data Nascimento <sup>®</sup><br>Data Nascim |
| spreade     dos do Participante     ne Completo*     Nome para credencia!*     E-mail *     E-mail *     Statedone     Statedone                                                                                                    | Ermpress* Cargo*<br>Selecione  Selecione  Sele | Selecione Autoración dados pessoais que são solicitados Autoración dados pessoais que são solicitados Autoración da da da da participar do serto repositivar do sertor publicação, transisão, reprodução de da unagrado da magrado de da participar do serto serve solicitar do a gardidar do serve tor participar do serve tor participar do serve to                                                                                                    |
| clos do Participante     to completo*     Nome para credencial*   E-mail*      Mail: 22 createrese        Mail: 22 createrese        Mail: 22 createrese        Mail: 22 createrese        Mail: 22 createrese        Mail: 22 createrese                 Mail: 22 createrese </td <td>E-mail • Cidade • País * Selectone • BRASIL<br/>E-mail • Cidade • País * Selectone • BRASIL<br/>E portador de alguma deficiência ou necessita de atendimento especial? • Selectone • BRASIL<br/>• Sim<br/>• Não<br/>Como Froou sabendo do evento? • Selectone • •</td> <td>Addos do Participante     one Completo*     Nome para credencial*        Mais 22 createres        Data Nascimento*        Data Nascimento*           Data Nascimento*                 Selecione                        Advances                Autores                                                                                                    &lt;</td>                                                                                                    | E-mail • Cidade • País * Selectone • BRASIL<br>E-mail • Cidade • País * Selectone • BRASIL<br>E portador de alguma deficiência ou necessita de atendimento especial? • Selectone • BRASIL<br>• Sim<br>• Não<br>Como Froou sabendo do evento? • Selectone • •                                                                                                    | Addos do Participante     one Completo*     Nome para credencial*        Mais 22 createres        Data Nascimento*        Data Nascimento*           Data Nascimento*                 Selecione                        Advances                Autores                                                                                                    <                                                                                                    |
| Nome para credencial* E-mail*     Make 22 conclusions        Make 22 conclusions        Make 22 conclusions        Make 22 conclusions           Make 22 conclusions                                                                                                    | E-mail * Cidade * Pais *<br>Selecione  Selecione  BRASIL  E portador de alguma deficiência ou nocessita de atendimento especial? * Sin Não Como Ficou sabendo do evento? * Selecione Aceito receber e-mails com informações e promoções em produtos do IBP.                                                                                                    | Indee Completo*     Nome para credencial*                                                                                                    |
| Már. 22 caracteres     Data Nascimento*     Namero   Data Mascimento*   Namero   Data Mascimento*   Data Mascimento*                                                                                                    | Selectione  Aceito receber e-mails com informações e promoções em produtos do IBP:                                                                                                    | Active receiver e-mails can informações e promoções em produtos do IBP. Autorização E USO DA MAGEM O verto podrá se rimanção e a postorior publicação, transmistão, reprodução é du divulgação em qualquar vicia da e a temángemente serveria e a la imagemente emente de a la imagemente de a la imagemente                                                                                                    |
| Aller 2 caracteres<br>Mare:<br>Mare:<br>Data Nascimento<br>Mare:<br>Data Mascimento<br>Selecione<br>Como ficou sabendo do evento?<br>Selecione<br>Areo<br>Areo | Sprador de alguna demointo su indecesta de acenomiento especial:     Si     Não     Como ficou sabendo do evento?*     Seleccione                                                                                                    | Nake 22 caracteres Nake 22 caracteres Data Nascimento* Data Nascimento* Selecione Selecione Como ficou sabendo do evento?* Selecione Como ficou sabendo do evento?* Selecione Como ficou sabendo do evento?* Selecione Como ficou sabendo do evento?* Selecione Como ficou sabendo do evento?* Selecione Como ficou sabendo do evento?* Selecione Como ficou sabendo do evento?* Selecione Como ficou sabendo do evento?* Selecione Como ficou sabendo do evento?* Selecione Como ficou sabendo do evento?* Selecione Como ficou sabendo do evento?* Selecione Como ficou sabendo do parte fitado, garado e fitadoria para potetrior publicação, transmistão, reprodução e du divulgação em usualquer vietudo de comunicação. Ao partiçitar do estreta in usualquer previou de concorde e usualtiza do satelia au dilizado garatura e usualtar e deventor proto intertermondoria, sem que se concorde e usualtar e usualtar e deventor proto intertermondoria, sem que se concorde e usualtar e usualtar e use integent e repositor area emericande o no precisionar do estreta au situator e seu nome, nos termos au nome, nos termos au novelos do estreta e no esterior proto instermondori, sem que se concorde e usualtar e use integent e usualtar e use integent e usualtar e use integent e usualtar e use integent e usualtar e use integent e usualtar e use integent e use integent e usualtar e use integent e usualtar e use integent e preso instetemoria de unagemente esterior ad unagemente esterior ad unagemente est                                                                                                    |
| lar * Data Nascimento * O Não                                                                                                    | Não     Como ficou sabendo do evento? *     Setecione     Aceito receber e-mails com informações e promoções em produtos do IBP.                                                                                                    | etuar •                                                                                                    |
|                                                                                                    | Como ficou sabendo do evento? * Selacione  Aceito receber e-mails com informações e promoções em produtos do IBP.                                                                                                    | <ul> <li> <ul> <li></li></ul></li></ul>                                                                                                    |
| Námero Dia Más Ano Selecione                                                                                                    | Selecions  Calculation Control Control   | Selectione Selectione Selectione Selectione Selectione Selectione Aceito receiver e-mails can informasples e promosples em productos do IBP. Activo receiver e-mails can informasples e promosples em productos do IBP. Automistication receiver e-mails can informasples e promosples em productos do IBP. Automistication receiver e-mails can informasples e promosples em productos do IBP.                                                                                                    |
| Aceito receber e-mails com informações e promoções em produtos do IBP.                                                                                                    | Aceito receber e-mails com informações e promoções em produtos do IBP.                                                                                                    | Selecione Aceito receber e-mails con informações e promoções em produtos do IBP.<br>A Aceito receber e-mails con informações e promoções em produtos do IBP.<br>A Ceito receber e-mails con informações e promoções em produtos do IBP.<br>A Ceito receber e-mails con informações e promoções em produtos do IBP.<br>A Ceito receber e-mails con informações e promoções em produtos do IBP.<br>A Ceito receber e-mails con informações e promoções em produtos do IBP.                                                                                                    |
| Autronização e Uso Da Indagem                                                                                                    | Aceito receber e-mais com unormações e promoções em produtos do Ibr.                                                                                                    | 2. Preencher todos os dados pessoais que são solicitados Interestinado, gravado e fotografado para posterior publicação, transmissão, reprodução edu divulgação em qualquer véciu de comunicação. Ao participar do extrata a utilização partama e sua imagem e sua imagem e                                                                                                    |
| AUTORIZAÇÃO E USO DA IMAGEM                                                                                                    |                                                                                                    | 2. Preencher todos os dados pessoais que são solicitados<br>or menonados, persoais en utilização solicitados                                                                                                    |
|                                                                                                    | AUTORIZAÇÃO E USO DA IMAGEM                                                                                                    | V. Preencher todos os dados pessoais que são solicitados<br>qualquer veículo de comunicação. Ao participar do evento yode concerta participar do evento yode concerta a utilização granualsa, reproduíça e outaria a utilização granualsa, esta imagem e seu nome, nos termos<br>ora mencionadas, no Bienai e o exterior, por prazo indeterminada, sem limite de frequência, sem que se concerte<br>a utilização granual e concertor, por prazo indeterminada, sem limite de frequência, sem que se concerte<br>a utilização granual e concertor, por prazo indeterminada, sem limite de frequência, sem que se concerte<br>a utilização granual e concertor, por prazo indeterminada, sem limite de frequência, sem que se concertor a utilização granual e de concertor de concertor                                                                                                    |
| Preencher todos os dados pessoais que são solicitados                                                                                                    | ue são solicitados                                                                                                    | ora mencionados, no Brasil e no exterior, por prazo indeterminado, sem limite de frequência, sem que isso caracterize uso indevido da imagem                                                                                                    |
| (dead as a section of prasi end extension per prasi indeterminado, sem limite de frequéncia, sem caracterize usu indevido al simagem<br>ou qualquer cuto dertes o esta que dessu ditrização escu comparaciemento ao evento                                                                                                    | ora mencionados, no Brasil e no exterior, por prazo indeterminado, sem limite de frequência, sem que isso caracterize uso indevido da imadem                                                                                                    | ou qualquer outro direito e sem que dessa utilização ocorra qualquer remuneração, ônus e/ou ndenização. Seu comparecimento ao evento                                                                                                    |
| (dados de quem ira ao evento) implica scitação incondicional dos termos acima.                                                                                                    | ou qualquer outro direito e sem que dessa utilização ocorra qualquer remuneração, ónus e/ou ndenização. Seu comparecimento ao evento                                                                                                    |                                                                                                    |
| Ler e declarar estar de acordo dos Termos de                                                                                                    | ou qualquer outro direito e sem que dessa utilização ocorra qualquer remuneração, ônus elou ndenização. Seu comparecimento ao evento<br>implica aceitação incondicional dos termos acima.                                                                                                    |                                                                                                    |
| Li e estou de acordo com os termos descritos acima                                                                                                    | ciu qualquier outro direito e sem que dessa utilização ocorra qualquer remuneração, ónus elou indenização. Seu comparecimento ao evento implica acetação incondicional dos termos acima.                                                                                                    | . Ler e declarar estar de acordo dos Termos de                                                                                                    |
| autorização o uco do imagom o cliguo om AVANCAD                                                                                                    | cu qualquer outro direito e sem que dessa utilização ocorra qualquer remuneração, forus elou ndenização. Seu comparecimento ao evento<br>implica acetação incondicional dos termos acima.                                                                                                    | 8. Ler e declarar estar de acordo dos Termos de                                                                                                    |
| Ler e declarar estar de acordo, dos Termos de                                                                                                    | ou qualquer outro direito e sem que dessa utilização ocorra qualquer remuneração, ônus elou ndenização. Seu comparecimento ao evento<br>implica aceitação incondicional dos termos acima.                                                                                                    |                                                                                                    |
|                                                                                                    | ou qualquier outro direito e sem que dess utilização coorra qualquier remuneração, deus elou ndenização. Seu companicimento ao evento<br>implica acetação incondicional dos termos acimas.                                                                                                    | Lor o declarar octar de acordo, dos Termos de                                                                                                    |
|                                                                                                    | ermos de                                                                                                    | . Ler e declarar estar de acordo dos Termos de                                                                                                    |
| autorização e uso da imagem e clique em AVANCAR                                                                                                    | ermos de<br>e em AVANCAR                                                                                                    | . Ler e declarar estar de acordo dos Termos de<br>autorização e uso da imagem e clique em AVANCAR                                                                                                    |
| autorização e uso da imagem e clique em AVANÇAR                                                                                                    | ermos de<br>e em AVANÇAR                                                                                                    | Ler e declarar estar de acordo dos Termos de autorização e uso da imagem e clique em AVANÇAR                                                                                                    |

| Confirmação ×<br>Confirma Envio ?<br>Não Sim | . Clicar em "SIM" (botão verde)                                                  |
|----------------------------------------------|----------------------------------------------------------------------------------|
| 10. Clicar em "SIM" (botão verde) para       | Novo Pedido A Minta conta<br>Você possui um promocode de desconto ou gratuidade? |
| adicionar o <i>promocode</i> de cortesia     | Sim Não                                                                          |

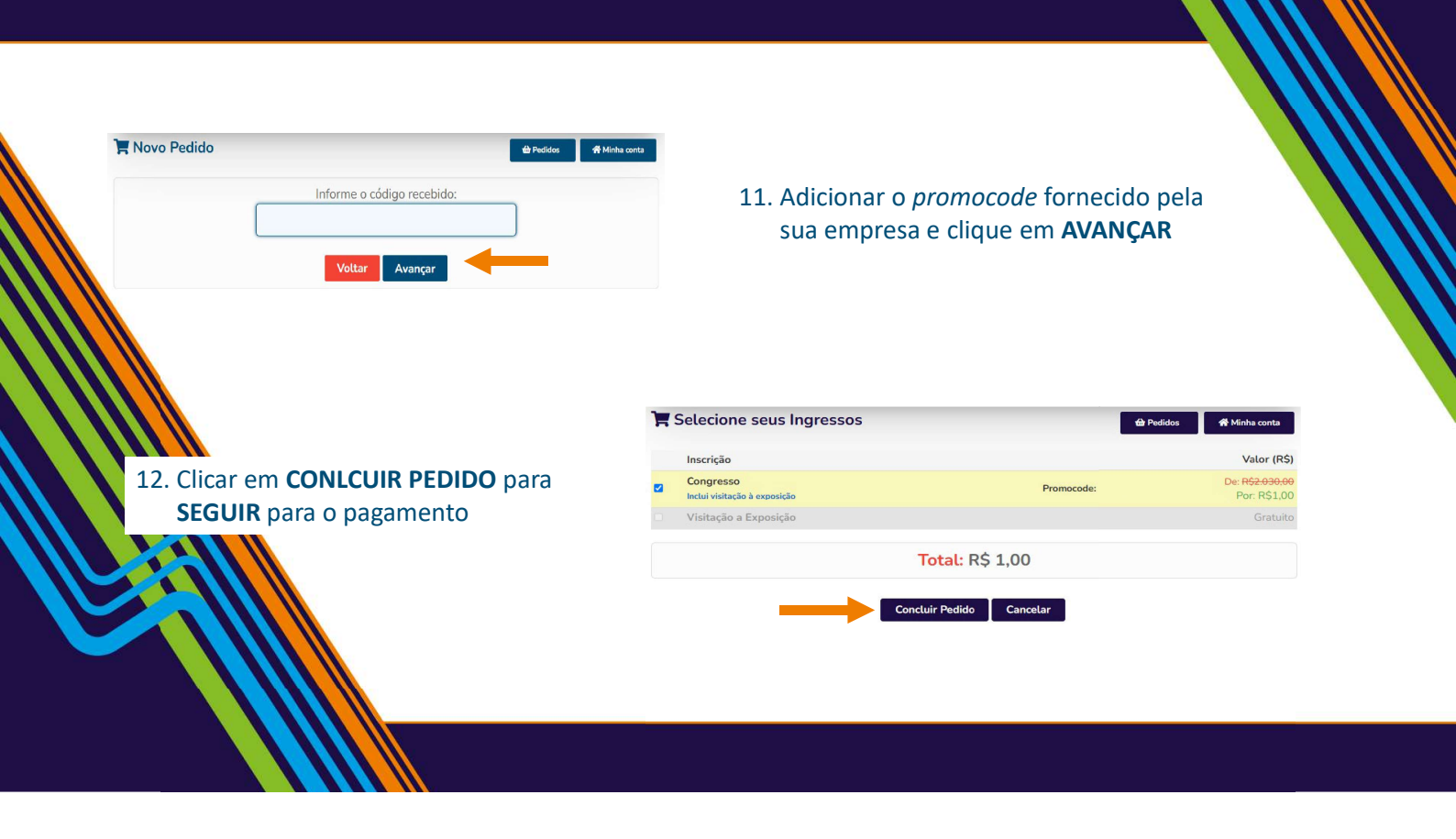

| dos Para Faturamento                                                                                                |                                                               |                                                                            |                                                                                                    |
|----------------------------------------------------------------------------------------------------|---------------------------------------------------------------|----------------------------------------------------------------------------|----------------------------------------------------------------------------------------------------|
| scrição será paga por: *<br>ecione *<br>ecione *<br>soca Jurídica<br>soca Jurídica<br>soca Sel Física<br>rar para * |                                                               |                                                                            | 13. Seleciona se a inscrição será paga por uma pessoa<br>jurídica ou pessoa física. Importante selecionar<br>para que a nota vá em nome da empresa ou em<br>nome de uma pessoa. |
| •<br>te: 99999- 999                                                                                                 |                                                               |                                                                            | País *<br>BRASIL<br>Terá alguma observação para mencionar na nota fiscal? Qual?                                                                                                 |
| ro *                                                                                                    | Ex: 130, SN, etc.                                             | Complemento<br>Ec: Apte. 103. Bloco A. Conj. 208. Cesa 2. etc.<br>Cidade * |                                                                                                    |
|                                                                                                    | Selecione                                                     | V Selecione V                                                              | 60 caractere(s) (c                                                                                                    |
| 14. Seleciona a r<br>ou em cartão<br>Se for em boleto<br>após a confirmac                                           | modalidade d<br>de credito.<br>, a inscrição s<br>ão do pagam | e pagamento, se em<br>se confirma em até 72<br>ento;                       | ooleto<br>uteis<br>Boleto<br>Bancito<br>Bancito<br>Cartão de<br>Cartão de<br>Cartão de                                                                                          |

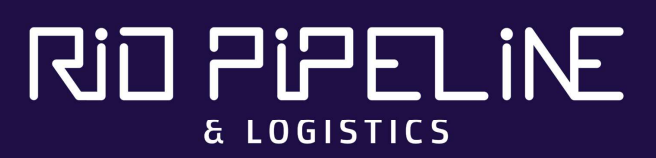

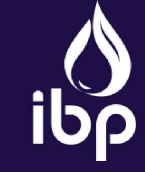

Promoção e Organização: